## Step wise process for e-Payment

Step 1:https://comtaxappl.uk.gov.in/

Step 2: Select dealer and login by entering user id and password

<u>Step 3:</u> Click on e-Payment and select make payment

<u>Step 4:</u> Follow the instructions to fill-up the challan. Select assessment year, tax period.

<u>Step 5</u>: Select HDFC Bank as Payment Banker

<u>Step 6:</u> Fill up the amount against the head of account (VAT/CST/Entry Tax) and click Pay by selecting payment mode

<u>Step 7:</u> Click Pay by selecting payment mode either HDFC Retail Netbanking or HDFC Corporate Netbanking.

<u>Step 8:</u> Acknowledgement will be generated. Please take the printout for the future reference.